# Hinzufügen eines virtuellen Laufwerks im modularen RAID-Controller

## Inhalt

Einführung Verfahren zum Hinzufügen eines virtuellen Laufwerks Zugehörige Informationen

# Einführung

In diesem Dokument wird das Verfahren zur Verwendung des modularen RAID-Controllers (Cisco 12G SASA Modular RAID) zum Konfigurieren von Festplattengruppen und virtuellen Laufwerken, zur RAID-Konfiguration und zur Ausführung anderer Konfigurationsaufgaben in einer Umgebung vor dem Hochfahren beschrieben.

## Verfahren zum Hinzufügen eines virtuellen Laufwerks

Führen Sie diese Schritte aus, um Festplattengruppen und virtuelle Laufwerke mithilfe des modularen RAID-Controllers zu konfigurieren.

- 1. Melden Sie sich beim Cisco UCS Manager an.
- 2. Öffnen einer Konsole für den Host
- 3. Host neu starten

| File Vie | w Macros                                      | Tools P | Power Virtual Media Hel | b                     |          |               |                   |  |  |  |  |
|----------|-----------------------------------------------|---------|-------------------------|-----------------------|----------|---------------|-------------------|--|--|--|--|
|          | ID                                            | LUN     | VENDOR                  | PRODUCT               |          | REVISION      | CAPACITY          |  |  |  |  |
|          |                                               |         |                         |                       |          |               |                   |  |  |  |  |
|          |                                               |         | LSI                     | Cisco 12G SAS Modula  | r Raid   | 4.250.01-3633 | OMB               |  |  |  |  |
|          | 8                                             | Θ       | SEAGATE                 | ST600MM0006           |          | 0001          | 572325MB          |  |  |  |  |
|          | 10                                            | Θ       | SEAGATE                 | ST600MM0006           |          | 0001          | 572325MB          |  |  |  |  |
|          | 12                                            | Θ       | SEAGATE                 | ST600MM0006           |          | 0001          | 572325MB          |  |  |  |  |
|          | 13                                            | Θ       | SEAGATE                 | ST600MM0006           |          | 0001          | 572325 <b>M</b> B |  |  |  |  |
|          | 14                                            | Θ       | ATA                     | INTEL SSDSC2BB48      |          | 0370          | 457862MB          |  |  |  |  |
|          |                                               | Θ       | LSI                     | Virtual Drive         |          | RAID1         | 571250MB          |  |  |  |  |
|          |                                               |         |                         |                       |          |               |                   |  |  |  |  |
|          | Θ,                                            | JBOD    | (s) found (             | on the host adapter   |          |               |                   |  |  |  |  |
|          | Θ,                                            | JBOD    | (s) handle              | d by BIOS             |          |               |                   |  |  |  |  |
|          |                                               |         |                         |                       | *        |               |                   |  |  |  |  |
|          | 1 Virtual Drive(s) found on the host adapter. |         |                         |                       |          |               |                   |  |  |  |  |
|          |                                               |         |                         |                       |          |               |                   |  |  |  |  |
|          | 1 1                                           | Jirtu   | ual Drive(:             | s) handled by BIOS    |          |               |                   |  |  |  |  |
|          | Pre                                           | 225     | <ctrl><r></r></ctrl>    | to Run MegaRAID Confi | guration | n Utility     |                   |  |  |  |  |
|          |                                               |         |                         |                       |          |               |                   |  |  |  |  |

Drücken Sie beim Hochfahren **Strg+R**, um das BIOS-Konfigurationsprogramm für den Cisco 12G SAS Modular RAID Controller aufzurufen.

| Cisco 12G SAS Modular Raid Controller BIOS Conf<br>UD Mamt PD Mamt Ctrl Mamt Properties                                                                                                    | figuration Utility 5.06-0004                                     |     |
|----------------------------------------------------------------------------------------------------|------------------------------------------------------------------|-----|
| es light is light out light toportion                                                                                                    | um n A                                                           |     |
| Official price Hanageme                                                                                                    | ent -                                                            |     |
| <pre>Image: Constant of the management<br/>I = 1 Cisco 12G SAS Modular Rai (Bus 0x05, Dev 0x06<br/>I = 1 Drive Group: 0, RAID 1<br/>I = [-] Virtual Drives<br/>I = 1D: 0, RAID1_23, 557.86 GB<br/>I = 1 Drives<br/>I = 1 Orives<br/>I = 1 Unconfigured Drives<br/>I = -:-:01: Ready: 446.10 GB<br/>I = -:-:04: Ready: 557.86 GB<br/>I = -:-:05: Ready: 557.86 GB</pre> | Controller:<br>Drive Groups: 1<br>Virtual Drives: 1<br>Drives: 5 |     |
|                                                                                                    |                                                                  |     |
|                                                                                                    |                                                                  |     |
|                                                                                                    |                                                                  |     |
| F1-Help F2-Operations F5-Refresh Ctrl-N-Next Page                                                                                                    | je Ctrl-P-Prev Page F12-Ctlr                                     |     |
|                                                                                                    | 10.255.0.47 admin 0.4 fps 0.002 KB/                              | s 🔒 |

Behalten Sie den Cursor auf dem Controller-Namen Cisco 12G SASA Modular RAID, und drücken Sie **F2**.

Wählen Sie Virtuelles Laufwerk erstellen aus.

| Cisco 12G SAS Modular Raid Controller BIOS Config                                                                                                    | guration Utility 5.06-0004                                                                                                    |
|----------------------------------------------------------------------------------------------------|----------------------------------------------------------------------------------------------------|
| VD Mgmt PD Mgmt Ctrl Mgmt Properties                                                                                                    |                                                                                                    |
| Uirtual Drive Management                                                                                                    | t                                                                                                    |
| [-] Cisco 12G SAS Modular Rai (Bus 0x05, Dev 0x00)<br>-[-] Drive Group: 0, RAID 1<br>-[-] Virtual Drives<br>-[-] Uirtual Drives<br>-[+] Drives<br>-[+] Available size: 0.00 KB<br>-[+] Available size: 0.00 KB<br>-[-] Unconfigured Drives<br>-[-] Unconfigured Drives<br>::01: Ready: 446.10 GB<br>::04: Ready: 557.86 GB<br>::05: Ready: 557.86 GB | Create Virtual Drive<br>Clear Configuration<br>Foreign Config<br>Manage Preserved Cache<br>Drive Security<br>Disable Data Protection<br>Advanced Software Ontions |
| F1-Help F2-Operations F5-Refresh Ctrl-N-Next Page (                                                                                                    | Ctrl-P-Prev Page F12-Ctlr<br>10.255.0.47 admin 1.2 fps 0.592 KB/s ≙                                                                                               |
|                                                                                                    |                                                                                                    |

Dies zeigt VD-Management, das die RAID-Konfiguration unterstützt.

| ile View Macros Tools Power Virtual Media Help                                                                  |          |
|----------------------------------------------------------------------------------------------------|----------|
| Cisco 12G SAS Modular Raid Controller BIOS Configuration Utility 5.06-(<br>UD Mamt PD Mamt Ctrl Mamt Properties | 0004     |
| Virtual Drive Management                                                                                        | _        |
| Create New VD                                                                                                   |          |
| RAID Level: RAID-0 PD per Span : NZA                                                                            |          |
| ID Tupe Size #                                                                                                  |          |
| Secure VD: No [ ]:-:01 512e 446.10 GB                                                                           |          |
| []:: 04 557.86 GB                                                                                               |          |
| Data Protection: Disable                                                                                        |          |
|                                                                                                    |          |
|                                                                                                    |          |
|                                                                                                    |          |
| Basic Settings Advanced DK CANCEL                                                                               |          |
|                                                                                                    |          |
| name:                                                                                                    |          |
|                                                                                                    |          |
| F1-Help F12-Ctlr                                                                                                |          |
| 10.255.0.47 admin 0.4 fps 0.00                                                                                  | 1 KB/s 🔒 |

Hinweis: Cisco 12G SASA Modular RAID unterstützt nur RAID 0 und RAID 1.

Wählen Sie das RAID entsprechend der Anforderung aus.

| File View Macros Tools Power Virtual Media Help       |             |       |         |             |
|-------------------------------------------------------|-------------|-------|---------|-------------|
| Cisco 12G SAS Modular Raid Controller BIOS Confi      | guration    | Utili | ty 5.0  | 6-0004      |
| VD Mgmt PD Mgmt Ctrl Mgmt Properties                  | +           |       |         |             |
| Create New UD                                         | 1           |       |         |             |
| RAID Level: RAID-0 PD per Span : NZA<br>RAID-1 Drives |             |       |         |             |
|                                                       | Size        |       | #       |             |
|                                                       | 557 86 6    | R     |         |             |
| []::05                                                | 557.86 G    | 8     |         |             |
| Data Protection: Disable                              |             |       |         |             |
| Basic Settings                                        | ОК          |       | CANCEL  |             |
| F1-Help F12-Ctlr                                      |             |       |         |             |
|                                                       | 10.255.0.47 | admin | 2.2 fps | 1.25 KB/s 🔒 |

Nachdem Sie das RAID ausgewählt haben, wählen Sie die Festplatten aus, die Teil dieses RAID sind.

Beispiel: Laufwerk 4 und Laufwerk 5 wurden wie gezeigt ausgewählt.

| File View Macros Tools Power Virtual Media Help |                                        |
|-------------------------------------------------|----------------------------------------|
| Cisco 12G SAS Modular Raid Controller BIOS Con  | figuration Utility 5.06-0004           |
| UD Mgmt PD Mgmt Ctrl Mgmt Properties            |                                        |
| Virtual Drive Managem                           | ent                                    |
| Create New VD                                   |                                        |
| RAID Level: RAID-1 PD per Span : N              | ZA                                     |
|                                                 | e Size #                               |
| Secure VD: No []::01 5120                       | e 446.10 GB                            |
| [X]::04                                         | 557.86 GB 00                           |
| Data Protection: Disable [X]::05                | 557.86 GB 01                           |
|                                                 |                                        |
| Basic Settings                                  |                                        |
|                                                 |                                        |
| Name: SQL                                       |                                        |
|                                                 |                                        |
|                                                 |                                        |
|                                                 | J                                      |
| F1-Help F12-Ctlr                                |                                        |
|                                                 | 10.255.0.47 admin 1.2 fps 0.623 KB/s 🔒 |
|                                                 |                                        |

Drücken Sie jetzt OK.

Diese Warnmeldung wird auf dem Bildschirm angezeigt. Drücken Sie OK.

| File View Macr                       | os Tools                                                     | Power Vir | tual Media | Help    |         |       |                  |        |        |         |  |
|--------------------------------------|--------------------------------------------------------------|-----------|------------|---------|---------|-------|------------------|--------|--------|---------|--|
| Cisco 126                            | SAS Mod                                                      | lular Ra  | id Cont    | roller  | BIOS    | Conf  | iguratio         | n Util | ity 5. | 06-0004 |  |
| UD Mgmt PD Mgmt Ctrl Mgmt Properties |                                                              |           |            |         |         |       |                  |        |        |         |  |
|                                      | Orreate New UN                                               |           |            |         |         |       |                  |        |        |         |  |
|                                      |                                                              |           |            |         |         |       |                  |        |        |         |  |
| RAID Level: RAID-1 PD per Span : NZA |                                                              |           |            |         |         |       |                  |        |        |         |  |
|                                      |                                                              |           |            |         |         |       |                  |        |        |         |  |
| Secure U                             | Secure II It is recommended that all really exceeded logical |           |            |         |         |       |                  |        |        |         |  |
| occure v                             | drives                                                       | s be ini  | tialize    | d unle  | ess you | , are | attempt          | ing to |        |         |  |
|                                      | recrea                                                       | ate a pr  | evious     | conf ig | furatio | on an | d recove         | r data | as     |         |  |
| Data Pro                             | initia<br>Ane uc                                             | alizatio  | n is a     | destru  | ictive  | proc  | ess.<br>Ization? |        |        |         |  |
|                                      | nre ye                                                       | Ju Surc   | you wan    |         | skip i  | nitia | 12001001         |        |        |         |  |
|                                      |                                                              |           |            |         |         |       |                  |        |        |         |  |
|                                      |                                                              |           |            |         |         |       |                  |        |        |         |  |
| - Basic                              |                                                              |           |            | _       |         |       |                  |        |        |         |  |
| Size:                                | Size: OK Cancel                                              |           |            |         |         |       |                  |        |        |         |  |
| Name                                 |                                                              |           |            |         |         |       |                  |        |        |         |  |
| Tame .                               |                                                              |           |            |         |         |       |                  |        |        |         |  |
|                                      |                                                              |           |            |         |         |       |                  |        |        |         |  |
| E1-Help F12                          | -C+1p                                                        |           |            |         |         |       |                  |        |        |         |  |
| T ucib Lis                           | 0011                                                         |           |            |         |         |       |                  |        |        |         |  |

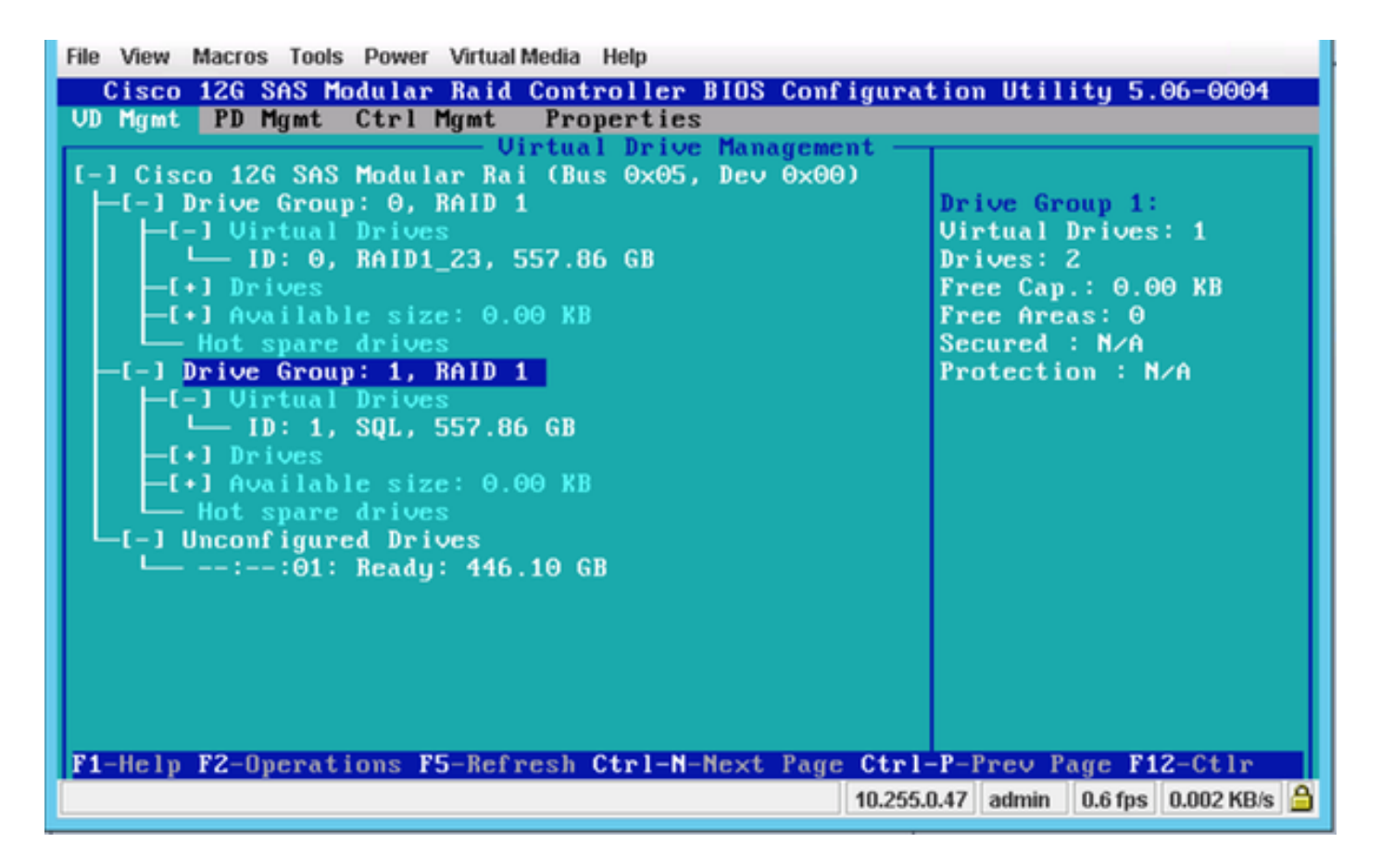

In diesem Screenshot sehen Sie, dass ein neues virtuelles Laufwerk mit zwei physischen Laufwerken erfolgreich hinzugefügt wurde.

## Zugehörige Informationen

- http://www.cisco.com/c/dam/en/us/td/docs/unified\_computing/ucs/3rdparty/lsi/erswug/guide/48712-00B\_EmbMRAID\_SWUG.pdf
- <u>Technischer Support und Dokumentation Cisco Systems</u>